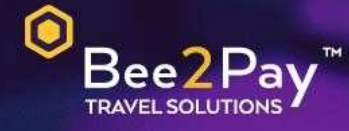

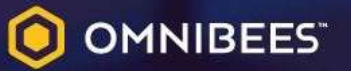

## PASSO A PASSO Solicitação Credencial E-commerce

Agosto 2022

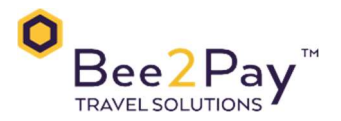

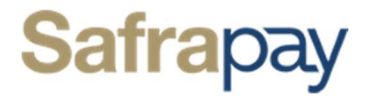

## Passo a Passo – Solicitação Credencial E-commerce

O Bee2Pay estará conectado com o seu hotel através da credencial de E-commerce. Abaixo descrevemos o passo a passo para solicitar a sua credencial a Safrapay.

Através do Gerente Safra:

Todo o processo de ativação do E-commerce na Safra, ocorre entre estabelecimento direto com o seu Gerente. O usuário Master deve acionar o Gerente responsável por sua conta para solicitar que seja habilitado a serviço E-commerce .

Dados que serão solicitados pela Safrapay:

- CNPJ
- Razão social
- Nome fantasia
- Endereço de cadastro
- Nome completo do usuário Master
- Data de nascimento
- Domicílio bancário

Assim que estiver tudo certo, solicitamos que nos retorne e nos informe os códigos E-commerce abaixo:

- Enviar a equipe Bee2Pay através do e-mail <u>servicedesk@bee2pay.com</u>:
  - Client\_id;
  - Username;
  - Password;
- Em caso de dúvidas na plataforma Safrapay entrar em contato: 3175-8248.

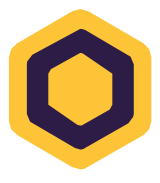